# **GUÍA DE ACCESO A "TRÁMITES Y SERVICIOS DE URBANISMO"**

## **AYUNTAMIENTO DE MAJADAHONDA**

#### PARA LA TRAMITACIÓN DE LICENCIAS Y DECLARACIONES RESPONSABLES Y OTROS SERVICIOS

**PASO 1, 2. ACCEDA A URBANISMO, OBRAS Y LICENCIAS.** En la página web del Ayuntamiento de Majadahonda en <u>www.majadahonda.org</u>, en la barra de opciones superior, seleccione la opción **SERVICIOS MUNICIPALES**. Accederá a varias opciones, seleccione **"Urbanismo, Obras y Licencias".** 

#### PASO 3. Pinchar en Trámites y Servicios (Licencias y Declaraciones Responsables Urbanísticas)

| 🔹 Trámites y Servicios (Licencias y 🗉 🗙 🦷 👫 Trámites y Servicios (Licencias y 🗆 🗙 🦷                                                 | 🔋 AutoLiquidaciones de Majadaho 🗙 🧌 Urbanismo, Obras y Licencias - A | × +                               |                                                                                                    |                             | 0          | ð <b>-</b> |
|----------------------------------------------------------------------------------------------------|----------------------------------------------------------------------|-----------------------------------|----------------------------------------------------------------------------------------------------|-----------------------------|------------|------------|
| → C ■ majadahonda.org/urbanismo-obras-y-licencias                                                                                   |                                                                      | $\frown$                          |                                                                                                    |                             | *          | ۲          |
| 4-                                                                                                    |                                                                      | (1º)                              |                                                                                                    |                             | Q 🖬 1      | 60         |
| Ayuntamiento<br>de Majadahonda                                                                                                    |                                                                      | COMUNICACIÓN AYUNTAMIENTO         | SERVICIOS MUNICIPALES TE INTERES                                                                                                    | A SEDE ELECTRÓNICA          | TRANSPAREN | NCIA       |
| adahonda org ≯ Ayuntamiento de Majadahonda ≯ Servicios municipales                                                                  | s > Urbanismo, Obras y Licencias<br>4<br>URBANISMO, OB<br>—          | A<br>RAS Y LICENCIAS<br>2₽        | Inecurrentieve Unamory Provision<br>Movilatady Thysportes<br>Mujer<br>Partion Municipal<br>Partices Justices<br>Partices Justices<br>Partices Justices<br>Partices Justices<br>Partices Justices<br>Partices Justices<br>Protection ovil<br>Recursos Illumanos<br>Paticla Local - Seguridad<br>Transparencia<br>Librantismo, Chara y Licencias<br>Vigliancia y Control de Animales Domésticos | _                           |            |            |
| FORMACIÓN GENERAL, HORARIO DE VISITAS Y<br>CALIZACIÓN<br>ÁMITES Y SERVICIOS (LICENCIAS Y DECLARACIONES<br>SEPONSABLES URBANÍSTICAS) |                                                                      |                                   | CONCEJAL DEL                                                                                                    | EGADO                       |            |            |
| ANEAMIENTO URBANÍSTICO                                                                                                    | and a                                                                |                                   |                                                                                                    |                             |            |            |
| STEMA DE INFORMACIÓN TERRITORIAL DE LA COMUNIDAD<br>MADRID (SIT MADRID)                                                             | Información General, horario de visitas y                            | Trámites y Servicios (Licencias y | Vanesa E                                                                                                    | <b>Iravo Aznar</b><br>actar |            |            |
| FORMACIÓN PÚBLICA: ANUNCIOS URBANÍSTICOS                                                                                            | localización                                                         | Declaraciones Responsables Ur     | banisticas)                                                                                                    |                             |            |            |
| CIPLINA URBANÍSTICA                                                                                                    |                                                                      |                                   |                                                                                                    |                             |            |            |
| anno maiadahonda omfurbanismo-ohras-o-licencias                                                                                     |                                                                      |                                   |                                                                                                    |                             |            |            |

PASO 4. Seleccionar de la Lista de trámites y Servicios que se ajuste al trámite y PASO 5. pinchar en la flecha de la derecha

 $\mathbf{v}$ 

|                                                                                                    | COMUNICACIÓN AVUNTAMENTO <b>Servicios municipales</b> tenteresa servelectrónica t                                                                                                    | TRANSPARENCIA                      |  |
|----------------------------------------------------------------------------------------------------|----------------------------------------------------------------------------------------------------|------------------------------------|--|
| TRÁMITES                                                                                                    | Y SERVICIOS (LICENCIAS Y DECLARACIONES RESPONSABLES URBANÍSTICAS)<br>—                                                                                                    |                                    |  |
|                                                                                                    |                                                                                                    |                                    |  |
|                                                                                                    | ACTUACIONES URBANÍSTICAS Y SU TRAMITACIÓN<br>Dede el 4 e rovembre de 2000 de trántes a restarz para la ejecución e ejectos de atuaciones utranitóricas, como elaras e implantación o modificación de actividades, depando el (too de Titulo Habittante Urbanístico (THU) que se requiero para elo.<br>Con configueiros manuels a tormitario no Dedimando Reponsable legicinado in dosta los elaras y la implantación o modificación de todas las actividades palve se que requieros Libennias (de acuendo con la legitación urbanística y especifica en materia<br>bein on requierra ni Libennia Urbanística in Dedimando Reponsable según la totada legitación urbanística y específica en materia<br>de se cuales gruperes se salacciones standinges obras, anticidades, actividades de parasitación, por los falues habitames urbanísticos requeridos para se ejecución e agencio. Puisando en el Thulo e la eclumina Támites (Libennia | de actividades: o<br>o Declaración |  |
| (4⁰                                                                                                    |                                                                                                    |                                    |  |
|                                                                                                    | Ubras en los editicios y establecimientos existentes en los que no se desarrollen actividades economicas uncluyen puscinas y/o instalación de placas totovoltaicas en editicios existentes)                                                                                                    | <b>`</b>                           |  |
|                                                                                                    |                                                                                                    |                                    |  |
|                                                                                                    | Obras provisionales                                                                                                    |                                    |  |
|                                                                                                    | Obras prefabricadas                                                                                                    |                                    |  |
| Oreas picture development of the second second se |                                                                                                    |                                    |  |
|                                                                                                    | Obras en la vía o espacios públicos                                                                                                    |                                    |  |
| ou la construction en la construction de la construction de la implantación existente, con o sin obras o elecución de obras en establecimientos que no modifican sustancialmente la actividad exis<br>Actividades económicas (nueva implantación o modificación sustancial de la implantación existente, con o sin obras o elecución de obras en establecimientos que no modifican sustancialmente la actividad exis                                                                                                    |                                                                                                    |                                    |  |
| Cambio de titularidad de Licencias y Declaraciones Responsables                                                                                                    |                                                                                                    |                                    |  |
|                                                                                                    | Primera ocupación y funcionamiento                                                                                                    | ~                                  |  |
|                                                                                                    | Parcelación y agrupación de terrenos                                                                                                    | ~                                  |  |
|                                                                                                    | Actuaciones de Publicidad Exterior                                                                                                    | ~                                  |  |
|                                                                                                    | Cambios de uso                                                                                                    | ~                                  |  |
|                                                                                                    | Inicio de Obras sujetas a Licencia                                                                                                    | ~                                  |  |
| Consulta Urbanistica, Alineaciones Oficiales y Cédulas Urbanisticas                                                                                                    |                                                                                                    |                                    |  |
|                                                                                                    | Otras solicitudes y comunicaciones                                                                                                    | ~                                  |  |
|                                                                                                    | Impresos para Declaraciones Responsables, solicitudes de licencia y otros trámites                                                                                                    |                                    |  |

Página **1** de **2** 

PASO 6. – Seleccione la opción que corresponda de la columna "licencia o Declaración Responsable" (en color) según la actuación urbanística que vaya a realizar y así poder acceder al impreso normalizado de solicitud de licencia o declaración responsable para una actuación urbanística, y la relación de la documentación necesaria, leyes y normativa aplicable, tributos y avales, procedimiento a seguir.

#### En caso de obras

| Obras en los edificios y establecimientos existentes en los que no se desarrollen actividades económicas (incluyen piscinas y/o instalación de placas fotovoltaicas en edificios existentes)                                                                                                    |                                            |  |  |  |
|----------------------------------------------------------------------------------------------------|--------------------------------------------|--|--|--|
| ACTUACIÓN URBANÍSTICA A REALIZAR                                                                                                    | Licencia o Declaración<br>Responsable      |  |  |  |
| Obras o actuaciones urbanísticas de menor entidad, sin perjuicio de contar con las autorizaciones necesarias para la retirada de residuos o la ocupación de la vía pública<br>• Sustitución de acabados interiores de una sola vivienda o local, solados, alicatados, yesos y pinturas<br>• Reparaciones puntulas de cubientas, constas, salientes o vuelos<br>• Reposición o renovación de instalaciones eléctricas o de aires acondicionados, limpieza de solares u otras obras o actuaciones de análogas características | Ni licencia, ni<br>Declaración Responsable |  |  |  |
| Obras de intervención total en edificaciones catalogadas o que dispongan de algún tipo de protección de carácter ambiental o histórico-artístico, regulada a través de norma legal o documento urbanístico                                                                                                    | Licencia (OBRAS)                           |  |  |  |
| Obras de intervención parcial que afecten a los elementos o partes objeto de protección.                                                                                                    | Licencia (OBRAS)                           |  |  |  |
| Obras de ampliación, modificación, reforma o rehabilitación sobre los edificios existentes que requieren PT-LOE (Proyecto Técnico de Obras de Edificación) porque producen una variación esencial de la composión gene<br>exterior, la volumetría, la envolvente global o el conjunto del sistema estructural, y que no requieran la redacción de un proyecto de obras de conformidad con lo dispuesto por la legislación estatal de ordenación de la edificación.                                                          |                                            |  |  |  |
| Obras de ampliación, modificación, reforma o rehabilitación sobre los edificios existentes que no requieren PTOE, porque no porque producen una variación esencial de la composición general exterior, la volumetría, la<br>envolvente global o el conjunto del sistema estructural, y que no requieran la redacción de un proyecto de obras de conformidad con lo dispuesto por la legislación estatal de ordenación de la edificación.                                                                                    | Declaración Responsable<br>(OBRAS)         |  |  |  |

### En caso de ACTIVIDADES ECONOMICAS. Elegir la opción y pinchar en Licencia o Declaración/Responsable

Actividades económicas (nueva implantación o modificación sustancial de la implantación existente, con o sin obras; o ejecución de obras en establecimientos que no modifican sustancialmente la actividad existente)

|    | ACTUACIÓN URBANÍSTICA A REALIZAR                                                                                                    |                                                                                                    | Licencia o<br>Declaración<br>Responsable |
|----|----------------------------------------------------------------------------------------------------|----------------------------------------------------------------------------------------------------|------------------------------------------|
|    | Actividades que lo requieran de acuerdo con la legislación sectorial específica en actividades: Actividades sujetas a Evaluación de Impacto Ambiental y Evaluación Ambiental de Actividades Actividades comerciales minoristas y a la prestación de determinados servicios que tengan impacto en el patrimonio histórico-art anexo de la Ley 12/2012, de 26 de diciembre, de medidas urgentes de liberalización del comercio y de determinados servicios que tengan impacto en el patrimonio histórico-art anexo de la Ley 12/2012, de 26 de diciembre, de medidas urgentes de liberalización del comercio y de determinados servicios y et engan impacto en el patrimonio histórico-art instalación pública: Las actuaciones del art. 160 de la LECM (obras de conservación), que no requerirán título habilitante urbanistico y las o habilitante más proporcional en estos casos. Actividades incluidas en el ámbito de aplicación de la Ley 17/1997, de 4 de julio, de Espectáculos Público: se suchidades Recreativas, Estaciones o instalaciones radioeléctricas, disponibles para el público y sin plan de despliegue, de acuerdo con lo establecido en el at la Disposición adicional tercera de la Ley 12/2012, de 26 de diciembre, de medidas urgentes de liberalización del comercio y de determinados | tístico o en el uso privativo yocupación de los bienes de dominio público, previstos en<br>o de la Ley 2/2012, de 12 dejunio, de Dinamización de la Actividad Comercial en la Comunid<br>modificación de actividader, cuando sean ejecutadas o autorizadas por el concesionario de la<br>bras de consolidación, que podrán habilitarse por Declaración Responsable, por ser este Mol<br>cuando voluntariamente lo elija el interesado.<br>34.6 de la Ley 9/2014, de 9 de mayo, General de Telecomunicaciones los términos previstos<br>los servicios. | Licencia (ACT)                           |
|    | Actividades que no requieran licencia urbanística                                                                                                    | 69                                                                                                    | Declaración<br>Responsable<br>(ACT)      |
| En | caso de CAMBIO DE TITULARIDAD pinchar en Comunicación                                                                                                    |                                                                                                    |                                          |
|    | ACTUACIÓN URBANÍSTICA A REALIZAR                                                                                                    | Licencia o Declaración Responsable                                                                                                    |                                          |
|    | Cambio de titularidad, denominación social o comercial de Licencias y Declaraciones Responsables                                                                                                    | Comunicación                                                                                                    |                                          |
| En | caso de CONSULTA URBANÍSTICA pinchar en Solicitud                                                                                                    |                                                                                                    |                                          |
| C  | onsulta Urbanística, Alineaciones Oficiales y Cédulas Urbanísticas                                                                                                    |                                                                                                    | ^                                        |
|    | ACTUACIÓN URBANÍSTICA A REALIZAR                                                                                                    | Licencia o Declaración Responsable                                                                                                    |                                          |
|    | Consultas Urbanísticas, solicitud de Alineaciones Oficiales y Cédulas Urbanísticas                                                                                                    | Solicitud                                                                                                    |                                          |

#### PASOS FINALES.

Consulte **Guía de autoliquidaciones de actuaciones urbanísticas** para abonar tasas por la prestación de servicios urbanísticos y los pagos en el siguiente enlace

Enlace de acceso a las Autoliquidaciones del Portal Tributario https://portaltributario.majadahonda.org/AutoLiquidaciones/